#### MANUAL PENGGUNA : PENTADBIR SISTEM

#### LAMAN WEB PENILAIAN PBL ONLINE

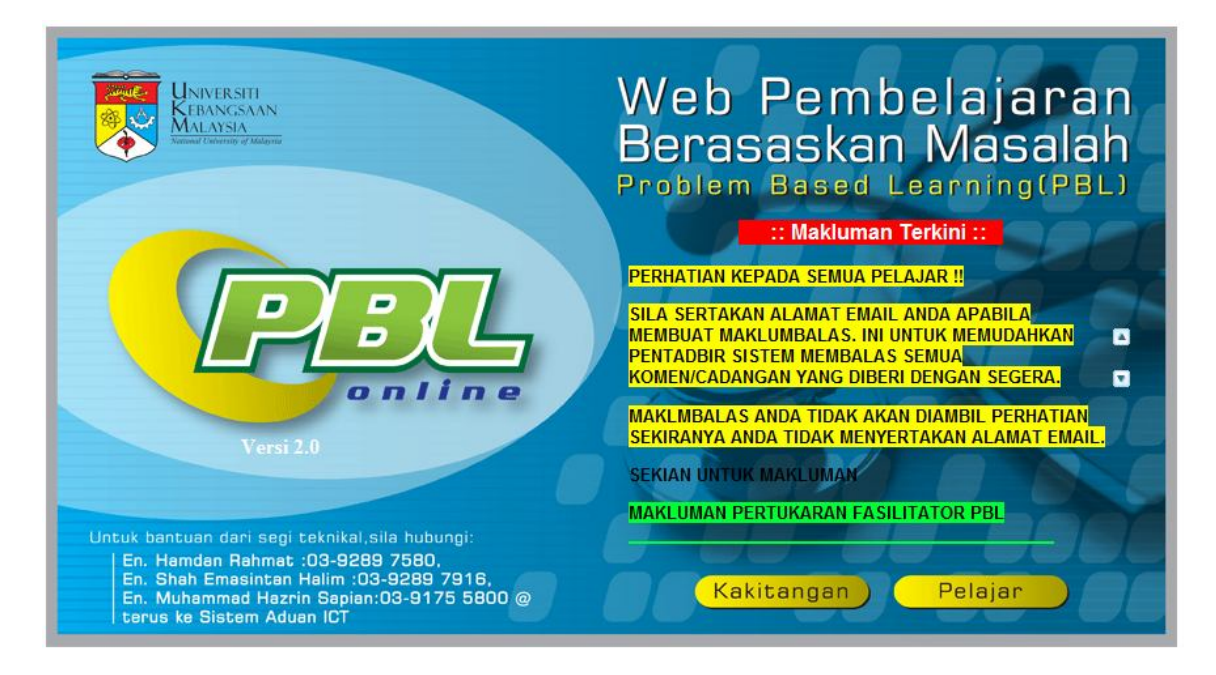

Ini adalah muka hadapan laman web

### Cara Penggunaan Sistem

1. Sila klik ikon Kakitangan untuk mendapatkan skrin di bawah.Seterusnya pilih kategori .

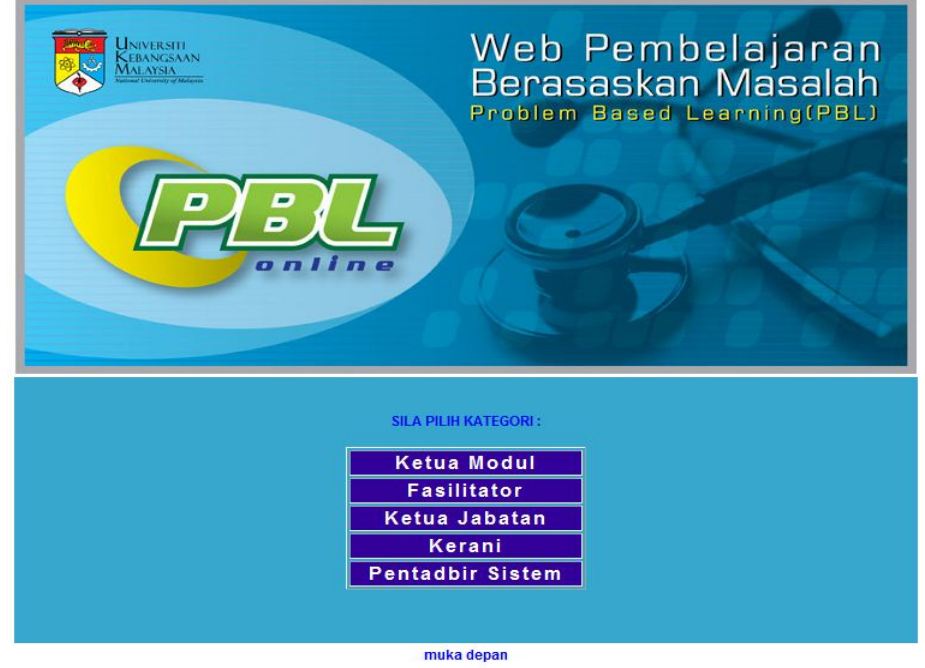

2. Skrin seperti rajah 2 akan dipaparkan.Sila masukkan id dan katalaluan.

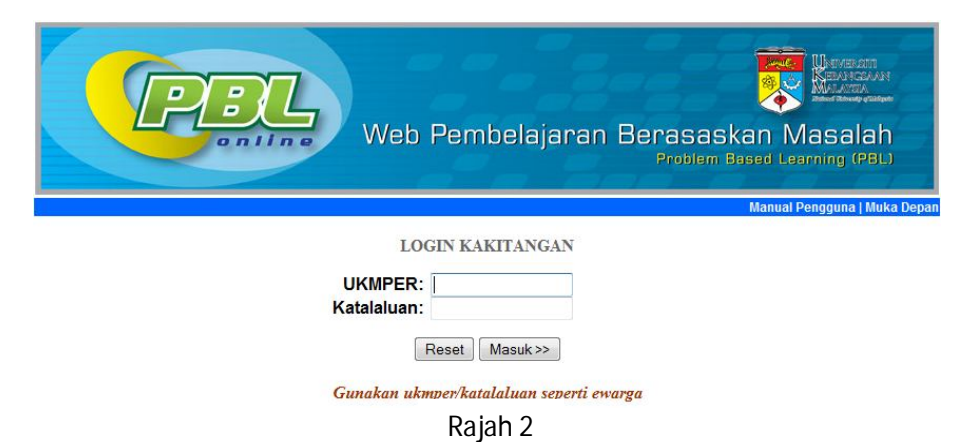

3. Skrin Menu seperti Rajah 3 akan dipaparkan

| -      | Menu                                   |
|--------|----------------------------------------|
| Tarik  | h Kemasukan Data                       |
|        | Tarikh Kemasukan Data PBL              |
| S      | enarai Tarikh Kemasukan Data PBL       |
| Borai  | ıg                                     |
|        | Status Kemasukan Borang                |
|        | Status Kemasukan Borang(FEF)           |
|        | Senarai Pelajar Belum Menilai          |
| Modu   | 1                                      |
|        | Tambah Modul                           |
|        | Pengemaskinian Data Modul/Topik        |
|        | Laporan Skor Modul Keseluruhan         |
|        | Purata Skor Modul Keseluruhan          |
|        | Pencapaian Individu Pelajar            |
| Ketua  | a Modul                                |
|        | Kemasukan Ketua Modul Baru             |
|        | Pengeditan Data Ketua Modul            |
| Ketua  | Jabatan                                |
|        | Kemasukan Ketua Jabatan Baru           |
|        | Pengeditan Data Ketua Jabatan          |
| Fasili | itator                                 |
|        | Kemasukan Fasilitator Baru             |
|        | Edit Maklumat Fasilitator              |
|        | Pengaktifan Fasilitator                |
| Topil  | x dan Kumpulan                         |
| Pen    | entuan Topik dan Kumpulan Fasilitator  |
| Р      | engemaskinian Kumpulan Fasilitator     |
| Pelaj  | ar                                     |
| -      | Kemaskini Data Pelajar                 |
| Sem    | / Sesi                                 |
|        | Kemaskini Data Sem/ Sesi Semasa        |
| Pend   | umuman                                 |
| , eng  | Komaskini Bongumuman                   |
|        | Kemaskini Pengununan                   |
| Doku   | men Rujukan (Prosedur Keria PBL Online |

Rajah 3

### 3.1. Tarikh Kemasukan Data

3.1.1. Modul ini adalah untuk memasukkan tarikh kemasukan data PBL bagi setiap modul. Untuk memasukkan tarikh tersebut,sila **Tarikh Kemasukan Data PBL** pada menu untuk mendapatkan skrin seperti rajah 3.1a.

| arikh kemasukan data PBL(Pengisi | an Facilitator,Student,Self Evaluation Fo | rm) |
|----------------------------------|-------------------------------------------|-----|
|----------------------------------|-------------------------------------------|-----|

| Modul: | –Sila Buat Pilihan– |  |  |  |  |  |  |
|--------|---------------------|--|--|--|--|--|--|
|        | KemasKini Tarikh    |  |  |  |  |  |  |
|        |                     |  |  |  |  |  |  |
|        |                     |  |  |  |  |  |  |

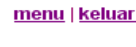

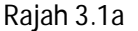

3.1.2. Sila pilih modul dan klik butang Kemaskini Tarikh.Skrin seperti rajah 3.1b akan dipaparkan.Skrin ini memaparkan borang untuk memasukkan tarikh.Sila klik Pilih Tarikh untuk mendapatkan kalendar.

|       | Web Pembelajaran Berasaskan Masalah |
|-------|-------------------------------------|
| onine | Problem Based Learning (PBL)        |
|       |                                     |

|           |           |       |        |                |           |                | Modul :Sila E  | Buat Pilihan |             | •                | *    |
|-----------|-----------|-------|--------|----------------|-----------|----------------|----------------|--------------|-------------|------------------|------|
| Cal       | endar     | - Wi  | ndows  | i Int          |           |                |                |              | 4           | KemasKini Tarikh |      |
| 🖹 abo     | ut:blan   | k     |        |                |           | ~              |                |              |             |                  |      |
| Dec       | embe      | r 🗸   | 8<br>0 |                | ≤ 20      | <b>09</b> ≥    | Modul:         | GASTROINTE   | STINAL & HE | PATOBILIARY SY   | STEM |
| Dec       | emb       | er 20 | 009    |                |           |                | Tarikh mula :  | 12/04/2009   | [Pi         | lih tarikh]      |      |
| Su        | Mo        | Tu    | We     | Th             | Fr        | Sa             | Tarikh akhir : | 13/04/2010   | [Pil        | lih tarikh]      |      |
| 6         | 7         | 1     | 2      | <u>3</u><br>10 | <u>4</u>  | <u>5</u><br>12 |                |              | Semula      | Kemaskini Rel    | kod  |
| 13        | 14        | 15    | 16     | 17             | 18        | 19             |                |              |             |                  |      |
| <u>20</u> | <u>21</u> | 22    | 23     | <u>24</u>      | <u>25</u> | 26             |                | Raiah        | 3 1h        |                  |      |
| 27        | 28        | 29    | 30     | 31             |           |                |                | Rajan        | 5.10        |                  |      |

3.1.3. Selepas memilih tarikh mula dan tarikh akhir,sila klik butang Kemaskini Rekod.Skrin seperti rajah 3.1c akan dipaparkan.

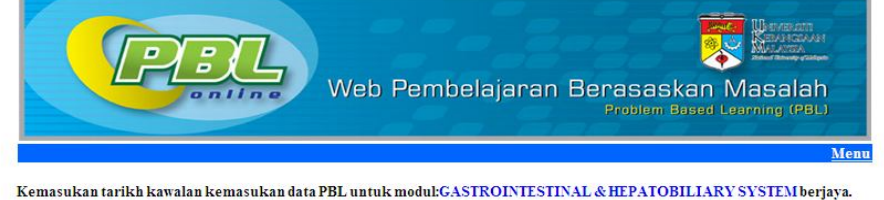

Kemasukan tarikh kawalan kemasukan data PBL untuk moduEGASIROINTESTINAL & HEPATOBILIARY SYSTEM berjay Tarikh kemasukan data akan bermula pada 04/12/2009 dan berakhir pada 13/04/2010

Rajah 3.1c

3.1.4. Untuk melihat senarai tarikh kemasukan data pbl setiap modul,sila klik **Senarai Tarikh Kemasukan Data PBL** pada menu. Skrin tersebut akan memaparkan senarai seperti rajah 3.1d. Untuk memngemaskini tarikh yang telah dimasukkan,klik **Edit Tarikh**.

|     | P      | Web Pembelajaran                        | B    | erasask<br>Problem B | kan Mas      | VERATE<br>VICEAAN<br>ACTA<br>ACTA<br>AND<br>ACTA<br>ACTA<br>ACTA<br>ACTA<br>ACTA<br>ACTA<br>ACTA<br>ACT |
|-----|--------|-----------------------------------------|------|----------------------|--------------|----------------------------------------------------------------------------------------------------|
|     |        | SENARAI TARIKH KEMASUKAN DA             | TA P | BL                   |              |                                                                                                    |
| Bil | Kod    | Modul                                   | Sem  | Tarikh Mula          | Tarikh Akhir | P                                                                                                    |
| 1   | FF1413 | HUMAN GENETICS                          | 1    | 26/10/2009           | 05/12/2009   |                                                                                                    |
| 2   | FF1114 | CELLULAR BIOMOLECULES                   | 1    | 23/07/2009           | 26/11/2009   |                                                                                                    |
| 3   | FF1214 | TISSUES OF BODY                         | 1    | 17/08/2009           | 26/11/2009   |                                                                                                    |
| 4   | FF1314 | MEMBRANE AND RECEPTORS                  | 1    | 14/09/2009           | 31/12/2009   |                                                                                                    |
| 5   | FF1424 | MUSCULOSKELETAL                         | 2    | 15/03/2010           | 29/04/2010   |                                                                                                    |
| 6   | FF1324 | MECHANISMS OF DISEASE                   | 2    | 11/02/2010           | 29/04/2010   |                                                                                                    |
| 7   | FF1244 | INFECTION & IMMUNITY                    | 2    | 14/01/2010           | 29/04/2010   |                                                                                                    |
| 8   | FF1122 | METABOLISM                              | 2    | 17/12/2009           | 29/04/2010   |                                                                                                    |
| 9   | FF2114 | BLOOD AND LYMPH                         | 3    | 03/07/2009           | 06/11/2009   |                                                                                                    |
| 10  | FF2613 | JKM                                     | 3    | 20/10/2009           | 20/11/2009   |                                                                                                    |
| 11  | FF2414 | URINARY                                 | 3    | 10/06/2009           | 26/11/2009   |                                                                                                    |
| 12  | FF2313 | RESPIRATORY                             | 3    | 01/09/2009           | 06/11/2009   |                                                                                                    |
| 13  | FF2214 | CARDIOVASKULAR                          | 3    | 28/07/2009           | 20/11/2009   |                                                                                                    |
| 14  | FF2443 | REPRODUCTIVE SYSTEM                     | 4    | 12/03/2010           | 13/04/2010   |                                                                                                    |
| 15  | FF2125 | GASTROINTESTINAL & HEPATOBILIARY SYSTEM | 4    | 04/12/2009           | 13/04/2010   |                                                                                                    |
| 16  | FF2243 | ENDOCRINE SYSTEM                        | 4    | 08/01/2010           | 13/04/2010   |                                                                                                    |
| 17  | FF2325 | NEUROSCIENCE                            | 4    | 29/01/2010           | 13/04/2010   |                                                                                                    |

Rajah 3.1d.

# 3.2. Borang

Terdapat 2 menu iaitu Status Kemasukan Borang dan Status Kemasukan Borang(FEF).

### 3.2.1. Status Kemasukan Borang

- i. Modul ini adalah untuk melihat status kemasukan borang Student Evaluation Form dan Self Evaluation Form.
- ii. Sila klik Status Kemasukan Borang untuk mendapatkan skrin seperti rajah 3.2.1a. Sila pilih modul dan topik.Klik butang Capai. Skrin seperti rajah 3.2.1b akan dipaparkan.

| PEL     | Web Pembelajaran Beras<br>Probi | askan Masalah<br>em Besed Learning (PBL) |
|---------|---------------------------------|------------------------------------------|
|         |                                 | Menu                                     |
|         | Sila pilih modul dan topik :    |                                          |
| Modul : | Sila Buat Pilihan               |                                          |
| Торік   |                                 |                                          |
|         | Сараі                           |                                          |

Rajah 3.2.1a

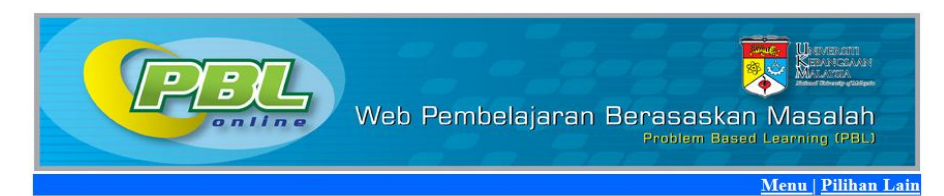

SENARAI NAMA FASILITATOR BAGI TOPIK:Stomach Pain DALAM MODUL:GASTROINTESTINAL & HEPATOBILIARY SYSTEM

| Bil | Fasilitator                          | Kumpulan  | Tahun | Sem | Sesi     |
|-----|--------------------------------------|-----------|-------|-----|----------|
| 1   | DR KHIN PA PA HLAING @ FARIDA HUSSAN | <u>1</u>  | 2     | 4   | 20092010 |
| 2   | DR FARIHAH HJ SUHAIMI                | 2         | 2     | 4   | 20092010 |
| 3   | PM DR NORAZLINA MOHAMED              | <u>3</u>  | 2     | 4   | 20092010 |
| 4   | PROF DR KAMSIAH JAARIN               | <u>4</u>  | 2     | 4   | 20092010 |
| 5   | DR NORLIZA MUHAMMAD                  | <u>5</u>  | 2     | 4   | 20092010 |
| 6   | DR ABDUS SALAM                       | <u>6</u>  | 2     | 4   | 20092010 |
| 7   | PM NOR ANITA MEGAT MOHD NORDIN       | 7         | 2     | 4   | 20092010 |
| 8   | DR NORHAZLINA ABD WAHAB              | <u>8</u>  | 2     | 4   | 20092010 |
| 9   | DR MOHD HEIKAL BIN MOHD YUNUS        | <u>9</u>  | 2     | 4   | 20092010 |
| 10  | DR RAHMAH MOHD AMIN                  | <u>10</u> | 2     | 4   | 20092010 |
| 11  | DR ROSNAH BINTI SUTAN                | <u>11</u> | 2     | 4   | 20092010 |
| 12  | DR ROZITA HOD                        | <u>12</u> | 2     | 4   | 20092010 |
| 13  | DR JAMSIAH MUSTAFA                   | <u>13</u> | 2     | 4   | 20092010 |
| 14  | PM DR SALASAWATI HUSSIN              | <u>14</u> | 2     | 4   | 20092010 |
| 15  | DR TZAR MOHD NIZAM BIN KHAITHIR      | <u>15</u> | 2     | 4   | 20092010 |
| 16  | PROF DR NORHAYATI MOKHTAR            | <u>16</u> | 2     | 4   | 20092010 |
| 17  | PM DR ISA MOHAMED ROSE               | <u>17</u> | 2     | 4   | 20092010 |
| 18  | PM DATIN DR NOOR HAMIDAH HUSSIN      | <u>18</u> | 2     | 4   | 20092010 |
| 19  | DR HANITA OTHMAN                     | <u>19</u> | 2     | 4   | 20092010 |
| 20  | DR RAJA ZAHRATUL AZMA RAJA SABUDIN   | 20        | 2     | 4   | 20092010 |

Rajah 3.2.1b

iii. Sila klik pada nombor kumpulan untuk mendapatkan skrin seperti rajah 3.2.1c.

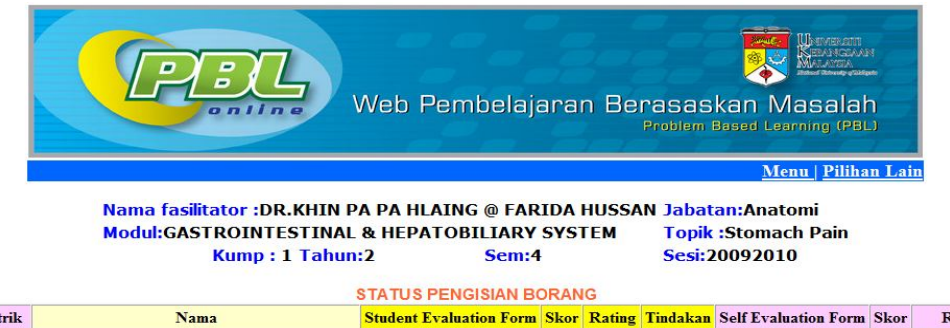

| Bil | Matrik  | Nama                            | Student Evaluation Form | Skor | Rating | Tindakan | Self Evaluation Form | Skor | Rating    |
|-----|---------|---------------------------------|-------------------------|------|--------|----------|----------------------|------|-----------|
| 1   | A116744 | NUR NA'IMAH BINTI AMARUDIN      | selesai                 | 20   | GOOD   | Edit     | belum                | 0    | WEAK      |
| 2   | A116909 | CONNIE KABINCONG                | selesai                 | 20   | GOOD   | Edit     | selesai              | 21   | EXCELLENT |
| 3   | A121676 | HARIKRISHNAN A/L SHANMUGANATHAN | selesai                 | 19   | GOOD   | Edit     | selesai              | 19   | GOOD      |
| 4   | A121680 | CHOO WAN HEE                    | selesai                 | 18   | GOOD   | Edit     | selesai              | 21   | EXCELLENT |
| 5   | A121762 | LIM SHIAO WEI                   | selesai                 | 19   | GOOD   | Edit     | selesai              | 21   | EXCELLENT |
| 6   | A121887 | AINAA ATHIRAH BT AHMAD KHUSAIRI | selesai                 | 20   | GOOD   | Edit     | selesai              | 17   | GOOD      |
| 7   | A121891 | NORAINI BINTI RAMBAT            | selesai                 | 20   | GOOD   | Edit     | selesai              | 22   | EXCELLENT |
| 8   | A121919 | CHIA WEI MING                   | selesai                 | 20   | GOOD   | Edit     | selesai              | 25   | EXCELLENT |
| 9   | A122441 | MOHAMAD MURSYID B AHMAD ZUHAIRI | selesai                 | 18   | GOOD   | Edit     | selesai              | 20   | GOOD      |
| 10  | A122492 | NURUDIN AL-FAHMI ABDUL GALIB    | selesai                 | 18   | GOOD   | Edit     | selesai              | 17   | GOOD      |

Rajah 3.2.1c

# 3.2.2. Status Kemasukan Borang(FEF)

- i. Modul ini adalah untuk melihat status kemasukan borang Facilitator Evaluation Form.
- ii. Sila klik Status Kemasukan Borang(FEF) untuk mendapatkan skrin seperti rajah 3.2.2a. Sila pilih modul dan topik.Klik butang Capai. Skrin seperti rajah 3.2.2b akan dipaparkan.

| PBL     | Web Pembelajaran Berasas     | kan Masalah |
|---------|------------------------------|-------------|
|         | Sila nilih modul dan tonik - | <u>Me</u>   |
| Modul : | -Sila Buat Pilihan-          |             |
| Topik:  |                              |             |
|         | Сараі                        |             |

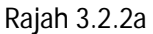

SENARAI NAMA FASILITATOR BAGI TOPIK:Stomach Pain DALAM MODUL:GASTROINTESTINAL & HEPATOBILIARY SYSTEM

| Bil | Fasilitator                          | Kumpulan  | Tahun | Sem | Sesi     |
|-----|--------------------------------------|-----------|-------|-----|----------|
| 1   | DR KHIN PA PA HLAING @ FARIDA HUSSAN | 1         | 2     | 4   | 20092010 |
| 2   | DR FARIHAH HJ SUHAIMI                | 2         | 2     | 4   | 20092010 |
| 3   | PM DR NORAZLINA MOHAMED              | <u>3</u>  | 2     | 4   | 20092010 |
| 4   | PROF DR KAMSIAH JAARIN               | <u>4</u>  | 2     | 4   | 20092010 |
| 5   | DR NORLIZA MUHAMMAD                  | 5         | 2     | 4   | 20092010 |
| 6   | DR ABDUS SALAM                       | <u>6</u>  | 2     | 4   | 20092010 |
| 7   | PM NOR ANITA MEGAT MOHD NORDIN       | 7         | 2     | 4   | 20092010 |
| 8   | DR NORHAZLINA ABD WAHAB              | 8         | 2     | 4   | 20092010 |
| 9   | DR MOHD HEIKAL BIN MOHD YUNUS        | <u>9</u>  | 2     | 4   | 20092010 |
| 10  | DR RAHMAH MOHD AMIN                  | <u>10</u> | 2     | 4   | 20092010 |
| 11  | DR ROSNAH BINTI SUTAN                | <u>11</u> | 2     | 4   | 20092010 |
| 12  | DR ROZITA HOD                        | <u>12</u> | 2     | 4   | 20092010 |
| 13  | DR JAMSIAH MUSTAFA                   | <u>13</u> | 2     | 4   | 20092010 |
| 14  | PM DR SALASAWATI HUSSIN              | <u>14</u> | 2     | 4   | 20092010 |
| 15  | DR TZAR MOHD NIZAM BIN KHAITHIR      | <u>15</u> | 2     | 4   | 20092010 |
| 16  | PROF DR NORHAYATI MOKHTAR            | <u>16</u> | 2     | 4   | 20092010 |
| 17  | PM DR ISA MOHAMED ROSE               | <u>17</u> | 2     | 4   | 20092010 |
| 18  | PM DATIN DR NOOR HAMIDAH HUSSIN      | <u>18</u> | 2     | 4   | 20092010 |
| 19  | DR HANITA OTHMAN                     | <u>19</u> | 2     | 4   | 20092010 |
| 20  | DR RAJA ZAHRATUL AZMA RAJA SABUDIN   | 20        | 2     | 4   | 20092010 |

<u>menu | pilihan lain</u>

Rajah 3.2.2b

# iii. Sila klik pada nombor kumpulan untuk mendapatkan skrin seperti rajah 3.2.2c

| l<br>Modul:GA<br>Kum | Jabatan:Farmakolog<br>Topik :Stomach Pain<br>Sesi:20092010<br>JTION FORM |         |                                     |                             |
|----------------------|--------------------------------------------------------------------------|---------|-------------------------------------|-----------------------------|
|                      | Bil                                                                      | Matrik  | Nama                                | Status<br>Kemasukan<br>Data |
|                      | 1                                                                        | A116559 | CHANG WEI YENG                      | selesai                     |
|                      | 2                                                                        | A121686 | SITI ZURAIDAH BINTI ARSHAD          | selesai                     |
|                      | 3                                                                        | A121731 | GAUTHAMEN A/L PUNGANAN              | selesai                     |
|                      | 4                                                                        | A121764 | DANNY PHUA JING WEI                 | selesai                     |
|                      | 5                                                                        | A121785 | NABILAH BINTI HAROON                | selesai                     |
|                      | 6                                                                        | A121812 | VIKNESH A/L BALASINGAM              | selesai                     |
|                      | 7                                                                        | A121880 | SITI LENGGOGENI BT ZAINAL RAIN RANC | IS selesai                  |
|                      | 8                                                                        | A121886 | NOR RUMAIZAH BINTI MOHD NORDIN      | selesai                     |
|                      | 9                                                                        | A121912 | NEO XUE PING                        | selesai                     |
|                      | 10                                                                       | A121989 | LOW HUIK MAY                        | selesai                     |

Pilihan lain menu

Rajah 3.2.2c

# 3.2.3. Senarai Pelajar Belum Menilai

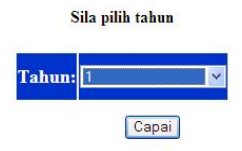

#### Senarai pelajar yang belum membuat Facilitator Evaluation dan Self Evaluation Tahun: 1

| Bil | Matrik  | Nama                              | Kumpulan | Sem | Modul                 | Topik                  |
|-----|---------|-----------------------------------|----------|-----|-----------------------|------------------------|
| 1   | A122002 | YEAP YAN HONG                     | 12       | 2   | METABOLISM            | Big Daddy              |
| 2   | A122002 | YEAP YAN HONG                     | 12       | 2   | METABOLISM            | Jerking Baby           |
| 3   | A122002 | YEAP YAN HONG                     | 12       | 2   | INFECTION & IMMUNITY  | Don't Leave Home       |
| 4   | A122002 | YEAP YAN HONG                     | 12       | 2   | INFECTION & IMMUNITY  | The Shorter the Better |
| 5   | A122002 | YEAP YAN HONG                     | 12       | 2   | MECHANISMS OF DISEASE | Breast Inflamed        |
| 6   | A122002 | YEAP YAN HONG                     | 12       | 2   | MECHANISMS OF DISEASE | A Blocked Pipe         |
| 7   | A122002 | YEAP YAN HONG                     | 12       | 2   | MUSCULOSKELETAL       | Crooked Back           |
| 8   | A122002 | YEAP YAN HONG                     | 12       | 2   | MUSCULOSKELETAL       | Ready or Not           |
| 9   | A122002 | YEAP YAN HONG                     | 12       | 2   | MUSCULOSKELETAL       | Little Foot            |
| 10  | A122002 | YEAP YAN HONG                     | 12       | 2   | MUSCULOSKELETAL       | Weeping Bone           |
| 11  | A122050 | MOHD. IKHWAN NAIM BIN MOHD. SABRI | 13       | 2   | INFECTION & IMMUNITY  | The Shorter the Better |
| 12  | A122050 | MOHD. IKHWAN NAIM BIN MOHD. SABRI | 13       | 2   | MECHANISMS OF DISEASE | Breast Inflamed        |
| 13  | A122050 | MOHD. IKHWAN NAIM BIN MOHD. SABRI | 13       | 2   | MECHANISMS OF DISEASE | A Blocked Pipe         |
| 14  | A122050 | MOHD. IKHWAN NAIM BIN MOHD. SABRI | 13       | 2   | MUSCULOSKELETAL       | Ready or Not           |
| 15  | A122050 | MOHD. IKHWAN NAIM BIN MOHD. SABRI | 13       | 2   | MUSCULOSKELETAL       | Little Foot            |
| 16  | A122050 | MOHD. IKHWAN NAIM BIN MOHD. SABRI | 13       | 2   | MUSCULOSKELETAL       | Weeping Bone           |
| 17  | A122050 | MOHD. IKHWAN NAIM BIN MOHD. SABRI | 13       | 2   | MUSCULOSKELETAL       | Crooked Back           |

# 3.3. Modul

# 3.3.1. Tambah Modul

- i. Menu ini adalah untuk menambah rekod modul yang baru .
- ii. Sila klik pada Tambah Modul untuk mendapatkan paparan skrin seperti rajah 3.3.1a. Kemudian isikan borang tersebut dan klik butang Tambah Modul.

|             | Web Pembelajaran Berasaskan Masalah<br>Problem Based Learning (PBL) |
|-------------|---------------------------------------------------------------------|
| Kod Modul : | 12345                                                               |
| Nama Modul: | METABOLISM                                                          |
| Sem:        | 1                                                                   |
| Sesi:       | 20092010 💌                                                          |
|             | Semula Tambah Modul                                                 |

Rajah 3.3.1a

iii. Skrin seperti rajah 3.3.1b akan dipaparkan.

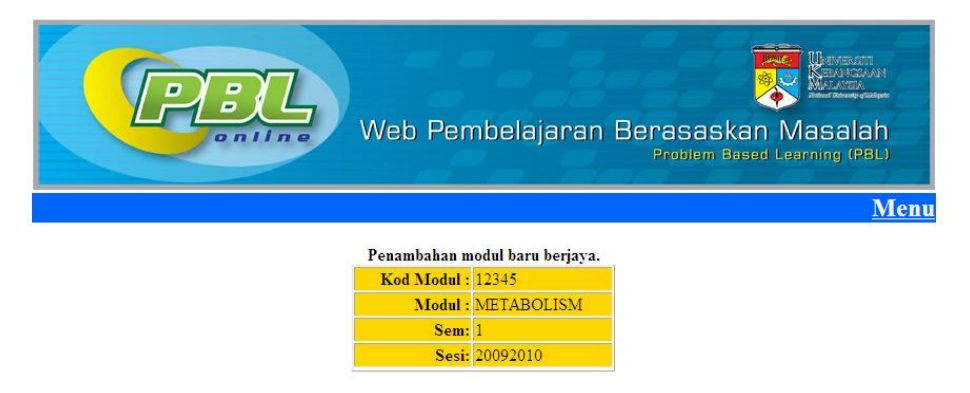

Rajah 3.3.1b

# 3.3.2. Pengemaskinian Data Modul /Topik

i. Untuk mengemaskini data modul,sila klik **Pengemaskinian Data Modul/Topik** pada menu. Skrin seperti rajah 3.3.2a akan dapat dilihat.

| -        |                                         | 307       |                               |
|----------|-----------------------------------------|-----------|-------------------------------|
| <b>_</b> | Web Pembelajar                          | an Bera   | asaskan N<br>roblem Based Lee |
| _        |                                         |           |                               |
|          | SENARAI MODUL                           |           |                               |
| Bil      | Modul                                   |           | Topik                         |
| 1        | METABOLISM                              | Kemaskini | Kemaskini Tamba               |
| 2        | CELLULAR BIOMOLECULES                   | Kemaskini | Kemaskini Tamba               |
| 3        | METABOLISM                              | Kemaskini | Kemaskini Tamba               |
| 4        | TISSUES OF BODY                         | Kemaskini | Kemaskini Tamba               |
| 5        | INFECTION & IMMUNITY                    | Kemaskini | Kemaskini Tamba               |
| 6        | MEMBRANE AND RECEPTORS                  | Kemaskini | Kemaskini Tamba               |
| 7        | MECHANISMS OF DISEASE                   | Kemaskini | Kemaskini Tambal              |
| 8        | HUMAN GENETICS                          | Kemaskini | Kemaskini Tambal              |
| 9        | MUSCULOSKELETAL                         | Kemaskini | Kemaskini Tambal              |
| 10       | BLOOD AND LYMPH                         | Kemaskini | Kemaskini Tambai              |
| 11       | GASTROINTESTINAL & HEPATOBILIARY SYSTEM | Kemaskini | Kemaskini Tambal              |
| 12       | CARDIOVASKULAR                          | Kemaskini | Kemaskini Tamba               |
| 13       | ENDOCRINE SYSTEM                        | Kemaskini | Kemaskini Tamba               |
| 14       | RESPIRATORY                             | Kemaskini | Kemaskini Tamba               |
| 15       | NEUROSCIENCE                            | Kemaskini | Kemaskini Tamba               |
| 16       | URINARY                                 | Kemaskini | Kemaskini Tamba               |
| 17       | REPRODUCTIVE SYSTEM                     | Kemaskini | Kemaskini Tamba               |
| 18       | JKM                                     | Kemaskini | Kemaskini Tambal              |

Rajah 3.3.2a

ii. Untuk mengemaskini nama modul, sila klik Kemaskini pada barisan berwarna kuning untuk mendapat skrin seperti rajah 3.3.2b.

| P |            | V   | Veb P    | embelajarar     | ) Berasask<br>Problem Be | An Masalah<br>sed Learning (PBL) |
|---|------------|-----|----------|-----------------|--------------------------|----------------------------------|
|   |            |     | Penger   | maskinian Modul |                          |                                  |
|   | Nama Modul | Sem | Sesi     | Kemaskini Rekod | BuangRekod               |                                  |
|   | METABOLISM | 1   | 20092010 | <u>Edit</u>     | Buang                    |                                  |

Rajah 3.3.2c

iii. Untuk kemaskini nama modul,sila klik Edit.Skrin seperti rajah 3.3.2d akan dipaparkan. Edit pada ruangan NAMA BARU sahaja,seterusnya klik butang Kemaskini untuk mengemaskini data modul tersebut.

| KOD MODUL :       | FF1113                |  |
|-------------------|-----------------------|--|
| NAMA MODUL:       | Cellular Biomolecules |  |
| NAMA BARU:        | Cellular Biomolecules |  |
| TARIKH KEMASKINI: | 6/13/2007             |  |
|                   |                       |  |

**KEMASKINI MODUL** 

| Batal | Kemaskini          |
|-------|--------------------|
|       |                    |
| kemb  | <u>ali ke menu</u> |

Rajah 3.3.2d

iv. Klik Buang untuk menghapuskan modul.Skrin seperti rajah 3.3.2e akan dipaparkan.Klik butang Buang untuk membuang rekod modul dan topik-topiknya sekali.

| Modul : Cellular Biomolecules |     |                            |       |  |  |  |  |  |  |
|-------------------------------|-----|----------------------------|-------|--|--|--|--|--|--|
| Senarai topik                 |     |                            |       |  |  |  |  |  |  |
| j.                            | Bil | Topik                      |       |  |  |  |  |  |  |
|                               | 1   | Sick Haemoglobin           |       |  |  |  |  |  |  |
|                               | 2   | Do not Step on Peoples Toe |       |  |  |  |  |  |  |
|                               |     |                            | Buang |  |  |  |  |  |  |

#### <u>menu | kembali</u>

Rajah 3.3.2e

v. Untuk mengedit nama topik dalam modul tersebut,sila klik Kemaskini pada barisan berwarna merah jambu dan senarai topik dalam modul akan dipaparkan pada skrin tersebut seperti rajah 3.3.2f

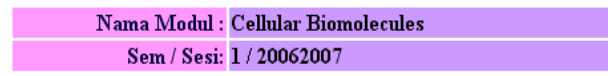

#### Pengemaskinian Rekod Modul

| Bil | Торік                      | Topik Kemaskini Rekod |       |  |  |
|-----|----------------------------|-----------------------|-------|--|--|
| 1   | Sick Haemoglobin           | Edit                  | Buang |  |  |
| 2   | Do not Step on Peoples Toe | Edit                  | Buang |  |  |

<u>menu utama | senarai modul</u>

Rajah 3.3.2f

vi. Untuk mengedit nama topik tersebut, sila klik Edit.Skrin seperti rajah 3.3.2g akan dipaparkan.Edit pada ruangan Topik sahaja dan klik butang Kemaskini.

#### KEMASKINI TOPIK

| KOD MODUL:        | FF1113                |  |  |  |  |  |  |  |  |  |
|-------------------|-----------------------|--|--|--|--|--|--|--|--|--|
| MODUL:            | Cellular Biomolecules |  |  |  |  |  |  |  |  |  |
| TOPIK:            | Sick Haemoglobin      |  |  |  |  |  |  |  |  |  |
| TARIKH KEMASKINI: | 6/13/2007             |  |  |  |  |  |  |  |  |  |
| Batal Kemaskini   |                       |  |  |  |  |  |  |  |  |  |
| kembali ke menu   |                       |  |  |  |  |  |  |  |  |  |

Rajah 3.3.2g

vii. Untuk menghapuskan topik, sila klik Buang dan skrin seperti rajah 3.3.2h akan dipaparkan.Klik butang **Buang** untuk menghapuskan topik.

| BUANG TOPIK                  |           |  |  |  |  |  |  |  |  |
|------------------------------|-----------|--|--|--|--|--|--|--|--|
| MODUL: Cellular Biomolecules |           |  |  |  |  |  |  |  |  |
| TOPIK: Sick Haemoglobin      |           |  |  |  |  |  |  |  |  |
| TARIKH KEMASKINI:            | 6/13/2007 |  |  |  |  |  |  |  |  |
| Batal Buang                  |           |  |  |  |  |  |  |  |  |

menu

Rajah 3.3.2h

viii. Untuk menambah topik ,klik pada Tambah pada barisan berwarna merah jambu. Skrin seperti rajah 3.3.2i akan dapat dilihat. Sila isi ruangan Topik Baru dan setelah selesai, sila klik butang Tambah Topik.

| Modul:      | Cellular Bior         | Cellular Biomolecules      |              |  |  |  |  |  |  |  |
|-------------|-----------------------|----------------------------|--------------|--|--|--|--|--|--|--|
|             | Senarai topik         |                            |              |  |  |  |  |  |  |  |
|             | Bil                   | Topik                      |              |  |  |  |  |  |  |  |
|             | 1                     | Sick Haemoglobin           |              |  |  |  |  |  |  |  |
|             | 2                     | Do not Step on Peoples Toe |              |  |  |  |  |  |  |  |
| Topik Baru: |                       |                            |              |  |  |  |  |  |  |  |
|             |                       |                            | Tambah Topik |  |  |  |  |  |  |  |
|             | <u>menu   kembali</u> |                            |              |  |  |  |  |  |  |  |

Kemaskini Data Modul

Rajah 3.3.2i

# 3.3.4 Laporan Skor Modul Keseluruhan

i. Klik pada Laporan Skor Modul Keseluruhan untuk mendapatkan skrin seperti rajah 3.3.4a.Skrin seperti rajah 3.3.4b akan dipaparkan setelah memilih sem dan sesi, seterusnya klik butang Capai.

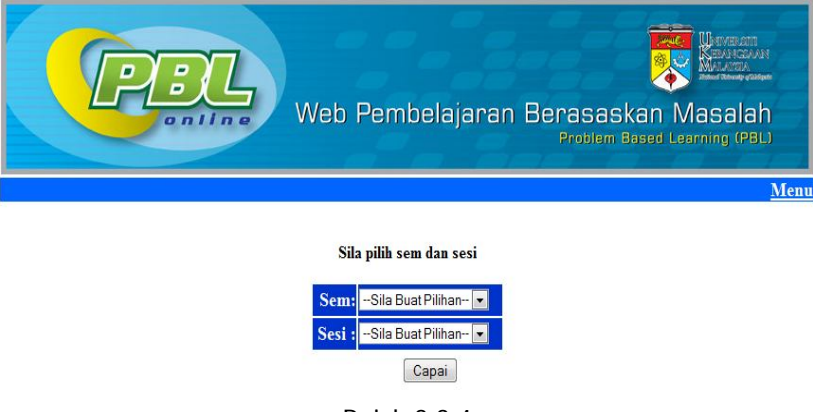

Rajah 3.3.4a

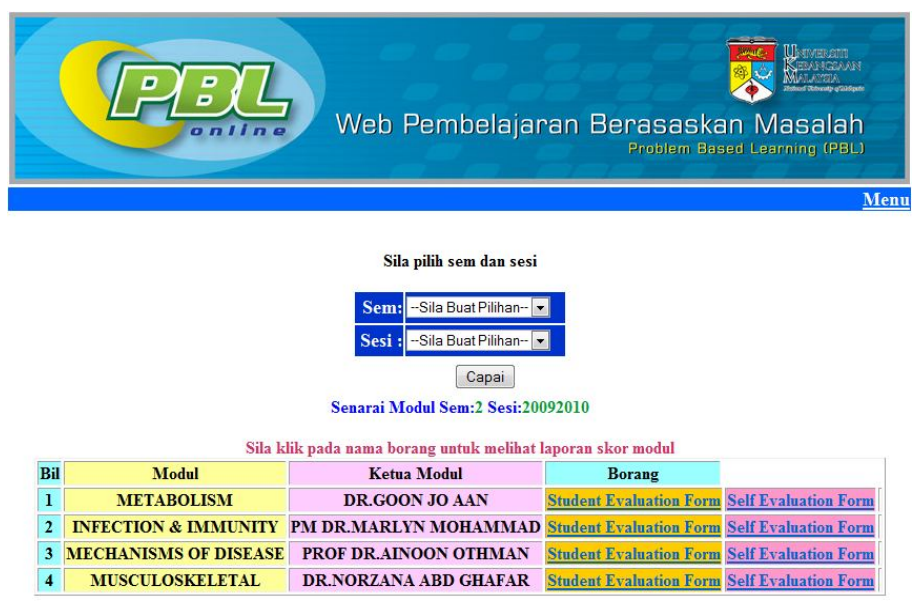

Rajah 3.3.4b

ii. Klik pada nama borang untuk melihat laporan, skrin seperti rajah 3.3.4c akan dipaparkan

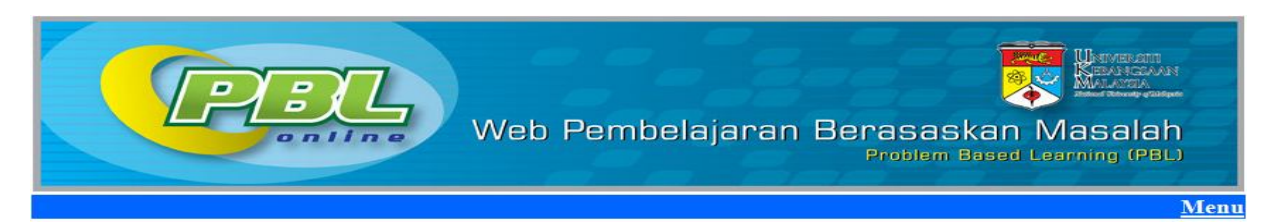

|     | LAPORAN SKOR MODUL STUDENT EVALUATION FORM<br>Modul : TISSUES OF EODY<br>Sem/Sesi : 1/20092010                                      |                                       |    |               |                    |           |                  |                  |                   |                  |                        |                  |
|-----|----------------------------------------------------------------------------------------------------|---------------------------------------|----|---------------|--------------------|-----------|------------------|------------------|-------------------|------------------|------------------------|------------------|
| Bil | poran Skor Keseluruhan Modul telah disimpan dalam bentuk (xls) pada 02/12/200914:36:36<br>Matrik Nama Kumpulan Kumpulan Modul Modul |                                       |    |               |                    |           |                  |                  |                   |                  |                        |                  |
|     |                                                                                                    |                                       |    | Purata Markah | Purata Markah(10%) | Kedudukan | Topik :Heartburn | Status Kehadiran | Topik 1 am mother | Status Kehadiran | Topik :A Pint of Blood | Status Kehadiran |
| 1   | A122002                                                                                                    | YEAP YAN HONG                         | 1  | 18            | 7.2                | GOOD      | 18               | н                | 18                | н                | 18                     | н                |
| 2   | A122050                                                                                                    | MOHD. IKHWAN NAIM BIN MOHD. \$ABRI    | 2  | 18            | 7.2                | GOOD      | 18               | н                | 18                | н                | 17                     | н                |
| 3   | A122187                                                                                                    | MUHAMMAD KAMIL BIN EDDY WARMAN        | 3  | 18            | 7.2                | GOOD      | 20               | н                | 18                | н                | 15                     | н                |
| 4   | A122248                                                                                                    | SHAFFIQ BIN ABDULLAH                  | 4  | 21            | 8.4                | EXCELLENT | 20               | н                | 21                | н                | 22                     | н                |
| 5   | A122376                                                                                                    | SYED ALHAFIZ BIN SYED HASHIM          | 5  | 21            | 8.4                | EXCELLENT | 19               | н                | 21                | н                | 22                     | н                |
| 6   | A122499                                                                                                    | ZAFIRAH AKMAL BINTI AZAHAR            | 6  | 20            | 3                  | GOOD      | 20               | н                | 19                | н                | 22                     | н                |
| 7   | A122526                                                                                                    | MUHAMMAD IZZUDDIN BIN ABDUL HALIM     | 7  | 20            | 3                  | GOOD      | 19               | н                | 19                | н                | 22                     | н                |
| 8   | A122564                                                                                                    | MUHAMAD HAFIZ BIN MAJEZAN             | 8  | 18            | 7.2                | GOOD      | 18               | н                | 17                | н                | 18                     | н                |
| 9   | A125898                                                                                                    | NUR AMIRAH BINTI ISHAK                | 9  | 18            | 7.2                | GOOD      | 18               | н                | 19                | н                | 18                     | н                |
| 10  | A126717                                                                                                    | NOORZAIHAN BINTI MAT RADI             | 1  | 21            | 8.4                | EXCELLENT | 20               | н                | 21                | н                | 21                     | н                |
| 11  | A126722                                                                                                    | SITI MADIHAH BINTI ABDUL HALIM        | 2  | 17            | 6.8                | GOOD      | 15               | н                | 19                | н                | 17                     | н                |
| 12  | A126726                                                                                                    | ROSMAVVATI BINTI ABD RAHIM            | 3  | 18            | 7.2                | GOOD      | 16               | н                | 20                | н                | 19                     | н                |
| 13  | A126741                                                                                                    | MOHAMAD SHAVVAL BIN SJAHRIAL          | 1  | 21            | 8.4                | EXCELLENT | 21               | н                | 21                | н                | 22                     | н                |
| 14  | A126775                                                                                                    | KAMAROL BIN SALLEH                    | 2  | 18            | 7.2                | GOOD      | 17               | н                | 19                | н                | 18                     | н                |
| 15  | A126780                                                                                                    | FATIN SYAHIRAH BINTI SULAIMAN         | 4  | 21            | 8.4                | EXCELLENT | 20               | н                | 20                | н                | 22                     | н                |
| 16  | A126788                                                                                                    | NORAINI BINTI MOHAMAD ZAIN            | 5  | 17            | 6.8                | GOOD      | 15               | н                | 19                | н                | 17                     | н                |
| 17  | A126789                                                                                                    | NIK NOR SYAHIRA BT NIK MOHD RASHID    | 6  | 20            | 3                  | GOOD      | 19               | н                | 19                | н                | 22                     | н                |
| 18  | A126805                                                                                                    | FATIN AMIRA IZATI BINTI ABDUL RAHMAN  | 7  | 19            | 7.6                | GOOD      | 19               | н                | 18                | н                | 20                     | н                |
| 19  | A126811                                                                                                    | MUHAMMAD URVVAH BIN ABDUL MUIN        | 3  | 23            | 9.2                | EXCELLENT | 23               | н                | 23                | н                | 23                     | н                |
| 20  | A126817                                                                                                    | ROSAHIDA BINTI IBRAHIM                | 8  | 17            | 6.8                | GOOD      | 18               | н                | 17                | н                | 17                     | н                |
| 21  | A126833                                                                                                    | NURFATIHAH BINTI CHE LAH              | 9  | 18            | 7.2                | GOOD      | 18               | н                | 18                | н                | 19                     | н                |
| 22  | A126835                                                                                                    | NUR ANISAH BINTI HASAN                | 10 | 19            | 7.6                | GOOD      | 20               | н                | 20                | н                | 16                     | н                |
| 23  | A126836                                                                                                    | NORALIM AZHIM BIN OTHMAN              | 4  | 20            | 8                  | GOOD      | 18               | н                | 20                | н                | 22                     | н                |
| 24  | A126838                                                                                                    | DILENKUMAR A/L THANGARAJA             | 10 | 17            | 6.8                | GOOD      | 19               | н                | 19                | н                | 14                     | н                |
| 25  | A126846                                                                                                    | MUHAMMAD ALIF FARKHAN B ABD MALEK     | 5  | 18            | 7.2                | GOOD      | 17               | н                | 19                | н                | 19                     | н                |
| 26  | A126856                                                                                                    | KHAIRUNNI SA BINTI AHMAD              | 11 | 18            | 7.2                | GOOD      | 19               | н                | 16                | н                | 18                     | н                |
| 27  | A126859                                                                                                    | SABRINA BINTI MOKHTAR                 | 12 | 18            | 7.2                | GOOD      | 17               | н                | 17                | н                | 20                     | н                |
| 28  | A126864                                                                                                    | NUR ZAHIRAH NADIYAH BINTI ABDUL RAZAK | 13 | 17            | 6.8                | GOOD      | 17               | н                | 17                | н                | 17                     | н                |
|     | A 100001                                                                                                    | MUMANAN EIRNAUS INDAL DIN 74INAL      |    | 24            |                    | EVOLUTION |                  |                  |                   |                  | 22                     |                  |

iii. Untuk menyimpan laporan tersebut dalam bentuk fail excel, sila klik Laporan Skor Keseluruhan Modul.skrin seperti rajah 3.3.4e akan dipaparkan.Klik Save dan rajah 3.3.4f akan dipaparkan.

| F                           |                                                  | 7                 | w                                                                                                    | eb Pen                                                 | nbelajara                                               | an Bera             | saska | in Ma                | NIMERATI<br>EDANGDAAN<br>ALACIA<br>Salah<br>salah                                                                        |        |
|-----------------------------|--------------------------------------------------|-------------------|----------------------------------------------------------------------------------------------------|--------------------------------------------------------|---------------------------------------------------------|---------------------|-------|----------------------|----------------------------------------------------------------------------------------------------|--------|
|                             |                                                  |                   |                                                                                                    |                                                        |                                                         | TTT                 |       |                      | M                                                                                                    | lenu   |
|                             |                                                  | LAF               | PORAN SK                                                                                                    |                                                        | TUDENT EVAL                                             |                     | 1     |                      |                                                                                                    |        |
|                             |                                                  |                   | File Downloa                                                                                                    | d                                                      |                                                         |                     |       |                      |                                                                                                    |        |
|                             |                                                  |                   | Do you wan                                                                                                    | t to open or save                                      | this file?                                              |                     |       |                      |                                                                                                    |        |
| luruhan Modul telah disi    | mpan dalam b<br>Kumpulan                         | entuk (<br>Topik  |                                                                                                    | Name: lapmodul_st<br>Type: Microsoft O<br>From: suzita | u.xls<br>ifice Excel 97-2003 Wor                        | ksheet, 73.3KB      |       |                      |                                                                                                    |        |
| ARULBARIYAH BT ABDUL HALIM  | 3                                                | Topik :Tir        |                                                                                                    |                                                        |                                                         |                     | 14    | Status Kehadira<br>H | n Purata Markah<br>13                                                                                                    | Purata |
| LAU JOURNEY                 | 18                                               |                   |                                                                                                    | Ope                                                    | n Save                                                  | Cancel              | 16    | н                    | 16                                                                                                    |        |
| IMMAD SYAFIQ BIN BORHANUDIN | 15                                               |                   | 🗹 Always ask                                                                                                    | before opening this                                    | type of file                                            |                     | 18    | н                    | 17                                                                                                    |        |
| NASH RULLAH BIN HAFID       | 5                                                |                   |                                                                                                    | o filos from the lut                                   | at one houseful as                                      | iles en peterti-lle | 15    | н                    | 13                                                                                                    |        |
| NORAZIZAH BTE MASIAN        | 2                                                |                   | le while whi                                                                                                    | e nies from the Intern<br>your computer. If yo         | iet can be userui, some l<br>iu do not trust the source | e, do not open or   | 15    | н                    | 14                                                                                                    |        |
| SEI FON SHENG               | 7                                                |                   | save                                                                                                    | this file. <u>What's the</u>                           | <u>nsk?</u>                                             |                     | 17    | н                    | 14                                                                                                    | 1      |
| SUE ANIDA BTE AZMAN         | 16                                               |                   | 16                                                                                                    | н                                                      | 15                                                      | н                   | 15    | н                    | 15                                                                                                    |        |
| FARIDAH BINTI ZAKARIA       | 17                                               |                   | 14                                                                                                    | н                                                      | 14                                                      | н                   | 13    | н                    | 14                                                                                                    |        |
| YEE CHAU YEN                | 20                                               |                   | 20                                                                                                    | н                                                      | 18                                                      | н                   | 17    | н                    | 18                                                                                                    |        |
| Ľ                           |                                                  |                   | w                                                                                                    | eb Pen                                                 | nbelajara                                               | an Bera:<br>Pro     | saska | in Ma:<br>ed Learni  | salah<br>ng (PBL)                                                                                                    |        |
| LAROS                       | AN SKOE                                          |                   |                                                                                                    |                                                        |                                                         | RM                  |       |                      | M                                                                                                    | Gilli  |
|                             | % of lapmod<br>Save As                           | Module<br>Iul_stu | Plood and L                                                                                                    | vmoh<br>uzita Comple                                   |                                                         |                     |       | ?×                   |                                                                                                    |        |
| ı bentuk (.xl               | Save                                             | in: 🞯             | Desktop                                                                                                    |                                                        | ~                                                       | 0000                | -     |                      |                                                                                                    |        |
| n Topik-to<br>Topik-timed   | My Recent<br>Documents<br>Desktop<br>My Document |                   | My Documents<br>My Computer<br>My Network Pl<br>2007.07.10 St<br>2007.07.10 St<br>2007. | aces<br>udent Thn. Satu                                | Sesi 2007 - 2008 d                                      | dgn nama            |       |                      | nta Markah I<br>13<br>16<br>17<br>17<br>13<br>14<br>16<br>14<br>15<br>14<br>15<br>14<br>15<br>14<br>15<br>14<br>17<br>18 |        |
| 18                          | My Network                                       | File<br>Sav       | name:<br>e as type:                                                                                                    | lapmodul stu<br>Microsoft Offic                        | e Excel 97-2003 W                                       | orksheet            | Ca    | ave                  | 15<br>16<br>15<br>15<br>15<br>15<br>15                                                                                   |        |

Rajah 3.3.4f

iv. Sila pilih lokasi yang hendak disimpan dan klik Save

### 3.3.5 Purata Skor Modul Keseluruhan

i. Menu ini adalah untuk melihat laporan purata skor modul keseluruhan bagi kedua-dua borang iaitu Student dan Self Evaluation Form. Untuk mendapatkan paparan skrin seperti rajah 3.3.5a, sila klik Purata Skor Modul Keseluruhan.

| Web Pembelajaran Berasaskan Masalah<br>Problem Based Learning (PBL)                      |
|------------------------------------------------------------------------------------------|
| <u>Menu</u>                                                                              |
| Sila pilih sem dan sesi<br>Sem: -Sila Buat Pilihan<br>Sesi : -Sila Buat Pilihan<br>Capai |

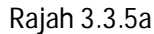

ii. Sila pilih sem dan sesi, kemudian klik Capai.Skrin seperti rajah 3.3.5b akan dipaparkan

|                                                                                                    | Web Perr                                     | ıbelajaran Berasask <sup>,</sup><br>Problem Be | an Masalah<br>Bed Leerning (PBL) |  |  |  |  |  |
|----------------------------------------------------------------------------------------------------|----------------------------------------------|------------------------------------------------|----------------------------------|--|--|--|--|--|
| Sila pilih sem dan sesi<br>Sem: -Sila Buat Pilihan<br>Sesi : -Sila Buat Pilihan<br>Capai<br>Senarai Modul Sem:2 Sesi:20092010 |                                              |                                                |                                  |  |  |  |  |  |
| D:I                                                                                                    | Sila klik pada nama modul un<br>Madul        | tuk melihat laporan purata skor<br>Kotus Madul | 1                                |  |  |  |  |  |
|                                                                                                    | METABOLISM                                   | DR GOON JO AAN                                 |                                  |  |  |  |  |  |
| 2                                                                                                    | 2 INFECTION & IMMUNITY PM DR MARLYN MOHAMMAD |                                                |                                  |  |  |  |  |  |
| 3                                                                                                    | MECHANISMS OF DISEASE                        | PROF DR.AINOON OTHMAN                          |                                  |  |  |  |  |  |
| 4                                                                                                    | MUSCULOSKELETAL                              | DR.NORZANA ABD GHAFAR                          |                                  |  |  |  |  |  |
| Rajah 3.3.5b                                                                                                    |                                              |                                                |                                  |  |  |  |  |  |

iii. Untuk melihat laporan tersebut, sila klik pada nama modul.Skrin seperti rajah 3.3.5c akan dipaparkan.

| 0   |         | Web Pembe                               | elajaran                | Bei          | °asa<br>Proble | ISKa<br>m Bas           | an Ma                         | Internation<br>Internation<br>Isala<br>Internation |
|-----|---------|-----------------------------------------|-------------------------|--------------|----------------|-------------------------|-------------------------------|----------------------------------------------------|
| 0.  | PURAT   | A MARKAH PBL KESELURUI<br>TAHUN : 1 ,SE | HAN MODUL<br>EM/SESI:1/ | TISS<br>2009 | JES OF<br>2010 | BOD                     | 9 <b>Y (</b> FF12             | 14)                                                |
| Bil | Matrik  | Nama                                    | Kumpular                | Bil<br>Topik | Purata<br>Skor | Purata<br>Skor<br>(10%) | Purata<br>Skor<br>(selfscore) | Status                                             |
| 1   | A122002 | YEAP YAN HONG                           | 1                       | 3            | 18             | 7.2                     | 0                             | LENGKAP                                            |
| 2   | A122050 | MOHD. IKHVVAN NAIM BIN MOHD. SABRI      | 2                       | 3            | 18             | 7.2                     | 19                            | LENGKAP                                            |
| 3   | A122187 | MUHAMMAD KAMIL BIN EDDY WARMAN          | 3                       | 3            | 18             | 7.2                     | 0                             | LENGKAP                                            |
| 4   | A122248 | SHAFFIQ BIN ABDULLAH                    | 4                       | 3            | 21             | 8.4                     | 21                            | LENGKAP                                            |
| 5   | A122376 | SYED ALHAFIZ BIN SYED HASHIM            | 5                       | 3            | 21             | 8.4                     | 20                            | LENGKAP                                            |
| 6   | A122499 | ZAFIRAH AKMAL BINTI AZAHAR              | 6                       | 3            | 20             | 8                       | 17                            | LENGKAP                                            |
| 7   | A122526 | MUHAMMAD IZZUDDIN BIN ABDUL HALIM       | 7                       | 3            | 20             | 8                       | 17                            | LENGKAP                                            |
| 8   | A122564 | MUHAMAD HAFIZ BIN MAJEZAN               | 8                       | 3            | 18             | 7.2                     | 21                            | LENGKAP                                            |
| 9   | A125898 | NUR AMIRAH BINTI ISHAK                  | 9                       | 3            | 18             | 7.2                     | 17                            | LENGKAP                                            |
| 10  | A126717 | NOORZAIHAN BINTI MAT RADI               | 1                       | 3            | 21             | 8.4                     | 20                            | LENGKAP                                            |
| 11  | A126722 | SITI MADIHAH BINTI ABDUL HALIM          | 2                       | 3            | 17             | 6.8                     | 21                            | LENGKAP                                            |
| 12  | A126726 | ROSMAVVATI BINTI ABD RAHIM              | 3                       | 3            | 18             | 7.2                     | 18                            | LENGKAP                                            |
| 13  | A126741 | MOHAMAD SHAVVAL BIN SJAHRIAL            | 1                       | 3            | 21             | 8.4                     | 22                            | LENGKAP                                            |
| 14  | A126775 | KAMAROL BIN SALLEH                      | 2                       | 3            | 18             | 7.2                     | 22                            | LENGKAP                                            |
| 15  | A126780 | FATIN SYAHIRAH BINTI SULAIMAN           | 4                       | 3            | 21             | 8.4                     | 13                            | LENGKAP                                            |
| 16  | A126788 | NORAINI BINTI MOHAMAD ZAIN              | 5                       | 3            | 17             | 6.8                     | 19                            | LENGKAP                                            |
| 17  | A126789 | NIK NOR SYAHIRA BT NIK MOHD RASHID      | 6                       | 3            | 20             | 8                       | 17                            | LENGKAP                                            |
| 18  | A126805 | FATIN AMIRA IZATI BINTI ABDUL RAHMAN    | 7                       | 3            | 19             | 7.6                     | 19                            | LENGKAP                                            |
| 19  | A126811 | MUHAMMAD URVVAH BIN ABDUL MUIN          | 3                       | 3            | 23             | 9.2                     | 23                            | LENGKAP                                            |
| 20  | A126817 | ROSAHIDA BINTI IBRAHIM                  | 8                       | 3            | 17             | 6.8                     | 19                            | LENGKAP                                            |
| 21  | A126833 | NURFATIHAH BINTI CHE LAH                | 9                       | 3            | 18             | 7.2                     | 0                             | LENGKAP                                            |
| 22  | A126835 | NUR ANISAH BINTI HASAN                  | 10                      | 3            | 19             | 7.6                     | 18                            | LENGKAP                                            |
| 23  | A126836 | NORALIM AZHIM BIN OTHMAN                | 4                       | 3            | 20             | 8                       | 23                            | LENGKAP                                            |
| 24  | A126838 | DILENKUMAR A/L THANGARAJA               | 10                      | 3            | 17             | 6.8                     | 19                            | LENGKAP                                            |
| 25  | A126846 | MUHAMMAD ALIF FARKHAN B ABD MALEK       | 5                       | 3            | 18             | 7.2                     | 21                            | LENGKAP                                            |
| 26  | A126856 | KHAIRUNNISA BINTI AHMAD                 | 11                      | 3            | 18             | 7.2                     | 12                            | LENGKAP                                            |
| 27  | A126859 | SABRINA BINTI MOKHTAR                   | 12                      | 3            | 18             | 7.2                     | 21                            | LENGKAP                                            |
|     | -       |                                         |                         |              |                |                         |                               |                                                    |
| 28  | A126864 | NUR ZAHIRAH NADIYAH BINTI ABDUL RAZAK   | 13                      | 3            | 17             | 6.8                     | 17                            | LENGKAP                                            |

Rajah 3.3.5c

# 3.4 Ketua Modul

Modul ini adalah untuk mengemaskini data ketua modul.

# 3.4.1 Kemasukan Ketua Modul Baru

i. Sila klik **Kemasukan Ketua Modul Baru** pada menu untuk mendapat skrin seperti rajah 3.4.1a. Setelah selesai mengisi borang tersebut, klik butang Simpan Rekod.

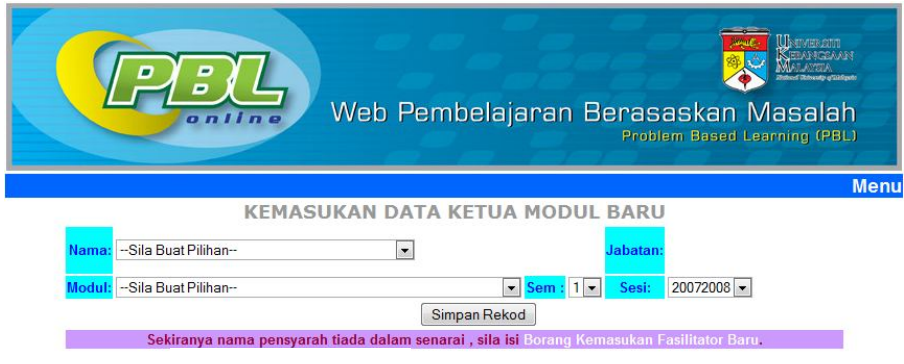

Rajah 3.4.1a

# 3.4.2 Pengeditan Data Ketua Modul

i. Untuk mendapatkan senarai ketua modul seperti rajah 3.4.2a, sila klik **Pengeditan Data Ketua Modul** pada menu.

| Web Pembelajaran Berasaskan Masalah<br>Problem Based Learning (PBL) |                                 |                                                |     |          |          |       |  |
|---------------------------------------------------------------------|---------------------------------|------------------------------------------------|-----|----------|----------|-------|--|
|                                                                     |                                 |                                                |     |          |          |       |  |
|                                                                     |                                 | SENARAI KETUA MODUL                            |     |          |          |       |  |
| Bil                                                                 | Nama                            | Modul                                          | Sem | Sesi     | Tindakan |       |  |
| 1                                                                   | DR. NORWAHIDAH ABDUL KARIM      | FF1114-CELLULAR BIOMOLECULES                   | 1   | 20092010 | Edit     | Buang |  |
| 2                                                                   | DR FARIHAH HJ SUHAIMI           | FF1214-TISSUES OF BODY                         | 1   | 20092010 | Edit     | Buang |  |
| 3                                                                   | DR KAMISAH YUSOF                | FF1314-MEMBRANE AND RECEPTORS                  | 1   | 20092010 | Edit     | Buang |  |
| 4                                                                   | PM DR SUZANA MAKPOL             | FF1413-HUMAN GENETICS                          | 1   | 20092010 | Edit     | Buang |  |
| 5                                                                   | DR NORZANA ABD GHAFAR           | FF1424-MUSCULOSKELETAL                         | 2   | 20092010 | Edit     | Buang |  |
| 6                                                                   | PROF DR AINOON OTHMAN           | FF1324-MECHANISMS OF DISEASE                   | 2   | 20092010 | Edit     | Buang |  |
| 7                                                                   | PM DR MARLYN MOHAMMAD           | FF1244-INFECTION & IMMUNITY                    | 2   | 20092010 | Edit     | Buang |  |
| 8                                                                   | DR GOON JO AAN                  | FF1122-METABOLISM                              | 2   | 20092010 | Edit     | Buang |  |
| 9                                                                   | PM DATIN DR NOOR HAMIDAH HUSSIN | FF2114-BLOOD AND LYMPH                         | 3   | 20092010 | Edit     | Buang |  |
| 10                                                                  | DR AZMI MOHD TAMIL              | FF2613-JKM                                     | 3   | 20092010 | Edit     | Buang |  |
| 11                                                                  | PM DR NOR AINI UMAR             | FF2414-URINARY                                 | 3   | 20092010 | Edit     | Buang |  |
| 12                                                                  | DR NORHAZLINA ABD WAHAB         | FF2313-RESPIRATORY                             | 3   | 20092010 | Edit     | Buang |  |
| 13                                                                  | DR NORLIZA MUHAMMAD             | FF2214-CARDIOVASKULAR                          | 3   | 20092010 | Edit     | Buang |  |
| 14                                                                  | DR RAMLIZA BINTI RAMLI          | FF2443-REPRODUCTIVE SYSTEM                     | 4   | 20092010 | Edit     | Buang |  |
| 15                                                                  | PROF DR NOOR HAYATI MOHD ISA    | FF2125-GASTROINTESTINAL & HEPATOBILIARY SYSTEM | 14  | 20092010 | Edit     | Buang |  |
| 16                                                                  | DR HANITA OTHMAN                | FF2243-ENDOCRINE SYSTEM                        | 4   | 20092010 | Edit     | Buang |  |
| 17                                                                  | PM DR ZAITON ZAKARIA            | FF2325-NEUROSCIENCE                            | 4   | 20092010 | Edit     | Buang |  |

Rajah 3.4.2a

ii. Untuk mengemaskini data ketua modul, sila klik Edit. Skrin seperti rajah 3.4.2b akan dipaparkan. Sila isikan bahagian Ketua Baru dan klik butang **Kemaskini.** 

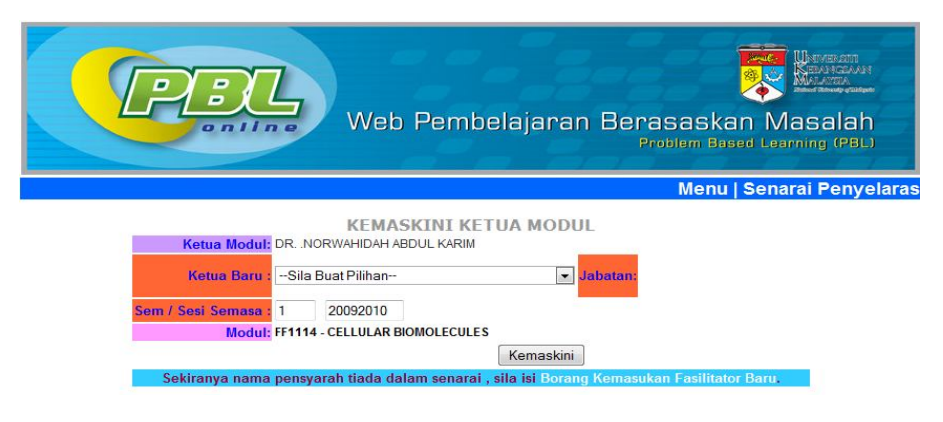

Rajah 3.4.2b

iii. Untuk membuang rekod ketua modul,sila klik Buang. Skrin seperti rajah 3.4.2c akan dipaparkan. Sila klik butang Buang untuk membuang rekod ketua modul.

| PBL               | Web Pembelajaran Berasaskan Masalah<br>Problem Based Learning (PBL) |
|-------------------|---------------------------------------------------------------------|
|                   | Menu⊤Senarai Penyelaras                                             |
|                   | BUANG REKOD KETUA MODUL                                             |
| NAMA:             | DRNORWAHIDAH ABDUL KARIM                                            |
| MODUL:            | CELLULAR BIOMOLECULES                                               |
| SEM / SESI :      | 1 20092010                                                          |
| TARIKH KEMASKINI: | 22/01/2010                                                          |
|                   | [Batal] [Buang]                                                     |

### 3.5 Ketua Jabatan

Rajah 3.4.2c

Modul ini adalah untuk mengemaskini data ketua jabatan.

# 3.5.1 Kemasukan Ketua Jabatan Baru

Sila klik **Kemasukan Ketua Jabatan Baru** pada menu untuk mendapat skrin seperti rajah 3.5.1a. Setelah selesai mengisi borang tersebut,klik butang Simpan Rekod.Skrin seperti rajah 3.5.1b akan dipaparkan.

#### Sistem Penilaian PBL Online

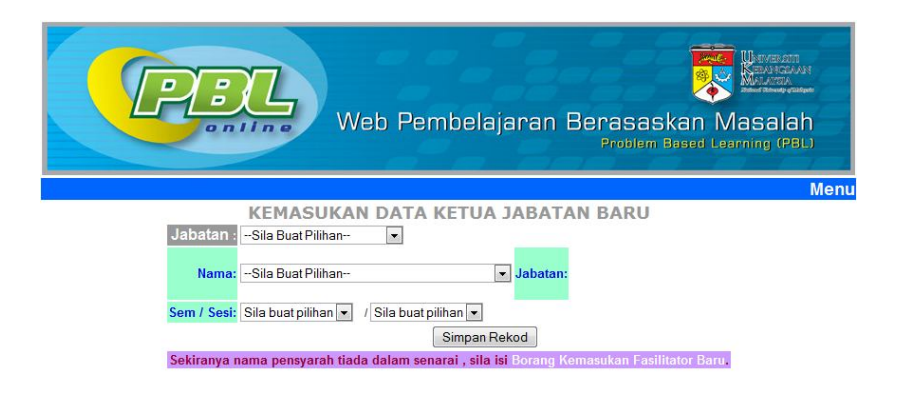

Rajah 3.5.1a

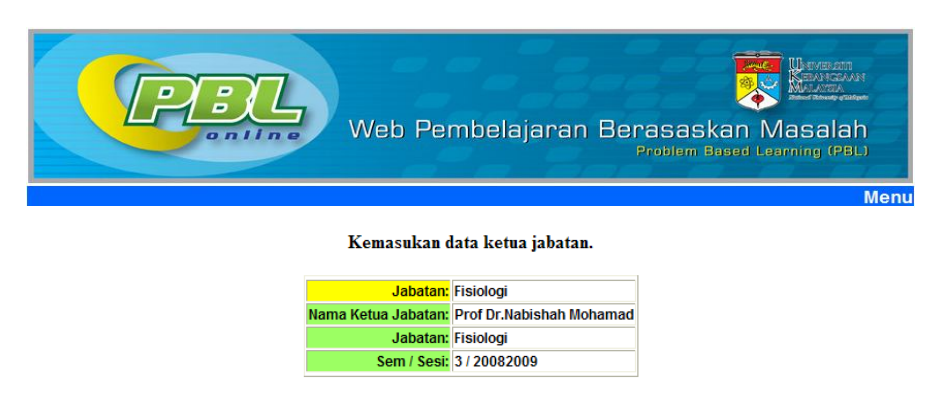

Rajah 3.5.1b

#### 3.5.2 Pengeditan Data Ketua Jabatan

Untuk mengemaskini data ketua jabatan,sila klik Pengeditan Data Ketua Jabatan. Skrin seperti rajah 3.5.2a akan dipaparkan dan klik Edit.Pada rajah 3.5.2b, sila pilih Ketua Baru dan klik Kemaskini.

|                                             |                                                                                                    | Web Pembelajara                                                                                                    | an                                                    | Bera                                                                                     | sask                                                                     | an N                                                                 | Werstann<br>Bantockart<br>Antockart<br>Aasalah<br>anning (PBL) |
|---------------------------------------------|----------------------------------------------------------------------------------------------------|----------------------------------------------------------------------------------------------------|-------------------------------------------------------|------------------------------------------------------------------------------------------|--------------------------------------------------------------------------|----------------------------------------------------------------------|----------------------------------------------------------------|
|                                             |                                                                                                    |                                                                                                    |                                                       |                                                                                          |                                                                          |                                                                      | Mer                                                            |
|                                             |                                                                                                    | SENARAI KETUA JABATA                                                                                                    | N                                                     |                                                                                          |                                                                          |                                                                      |                                                                |
|                                             |                                                                                                    |                                                                                                    |                                                       |                                                                                          |                                                                          |                                                                      |                                                                |
|                                             |                                                                                                    |                                                                                                    | _                                                     |                                                                                          |                                                                          |                                                                      |                                                                |
| Bil                                         | Jabatan                                                                                                    | Nama Ketua                                                                                                    | Sem                                                   | Sesi                                                                                     | Tindakan                                                                 |                                                                      |                                                                |
| Bil<br>1                                    | Jabatan<br>Pendidikan Perubatan                                                                                                    | Nama Ketua<br>PROF DR NABISHAH MOHAMAD                                                                                                    | Sem<br>1                                              | Sesi<br>20092010                                                                         | Tindakan<br>Edit                                                         | Buang                                                                |                                                                |
| <b>Bil</b><br>1<br>2                        | Jabatan<br>Pendidikan Perubatan<br>Patologi                                                                                                 | Nama Ketua<br>PROF DR NABISHAH MOHAMAD<br>PROF DR HAYATI ABDUL RAHMAN                                                                                                    | Sem<br>1<br>1                                         | Sesi<br>20092010<br>20092010                                                             | <mark>Tindakan</mark><br>Edit<br>Edit                                    | Buang<br>Buang                                                       |                                                                |
| <b>Bil</b><br>1<br>2<br>3                   | Jabatan<br>Pendidikan Perubatan<br>Patologi<br>Mikrobiologi                                                                                 | Nama Ketua<br>PROF DR NABISHAH MOHAMAD<br>PROF DR HAYATI ABDUL RAHMAN<br>PM DR MARLYN MOHAMMAD                                                                                                    | Sem<br>1<br>1<br>1                                    | Sesi<br>20092010<br>20092010<br>20092010                                                 | <mark>Tindakan</mark><br>Edit<br>Edit<br>Edit                            | Buang<br>Buang<br>Buang                                              |                                                                |
| <b>Bil</b><br>1<br>2<br>3<br>4              | Jabatan<br>Pendidikan Perubatan<br>Patologi<br>Mikrobiologi<br>Kesihatan Masyarakat                                                         | Nama Ketua<br>PROF DR NABISHAH MOHAMAD<br>PROF DR HAYATI ABDUL RAHMAN<br>PM DR MARLYN MOHAMMAD<br>PROF DR NOOR HASSIM ISMAIL                                                                                                    | Sem<br>1<br>1<br>1<br>1                               | Sesi<br>20092010<br>20092010<br>20092010<br>20092010                                     | <mark>Tindakan</mark><br>Edit<br>Edit<br>Edit<br>Edit                    | Buang<br>Buang<br>Buang<br>Buang                                     |                                                                |
| Bil<br>1<br>2<br>3<br>4<br>5                | Jabatan<br>Pendidikan Perubatan<br>Patologi<br>Mikrobiologi<br>Kesihatan Masyarakat<br>Parasitologi                                         | Nama Ketua<br>PROF DR NABISHAH MOHAMAD<br>PROF DR HAYATI ABDUL RAHMAN<br>PM DR MARLYN MOHAMMAD<br>PROF DR NOOR HASSIM ISMAIL<br>PROF DR NOOR HAYATI MOHD ISA                                                                                                 | Sem<br>1<br>1<br>1<br>1<br>1                          | Sesi<br>20092010<br>20092010<br>20092010<br>20092010<br>20092010                         | Tindakan<br>Edit<br>Edit<br>Edit<br>Edit<br>Edit                         | Buang<br>Buang<br>Buang<br>Buang<br>Buang                            |                                                                |
| Bil<br>1<br>2<br>3<br>4<br>5<br>6           | Jabatan<br>Pendidikan Perubatan<br>Patologi<br>Mikrobiologi<br>Kesihatan Masyarakat<br>Parasitologi<br>Farmakologi                          | Nama Ketua<br>PROF DR NABISHAH MOHAMAD<br>PROF DR HAYATI ABDUL RAHMAN<br>PM DR MARLYN MOHAMIMAD<br>PROF DR NOOR HASSIM ISMAIL<br>PROF DR NOOR HAYATI MOHD ISA<br>PROF DR IMA NIRWANA SOELAIMAN                                                               | Sem<br>1<br>1<br>1<br>1<br>1<br>1<br>1                | Sesi<br>20092010<br>20092010<br>20092010<br>20092010<br>20092010<br>20092010             | Tindakan<br>Edit<br>Edit<br>Edit<br>Edit<br>Edit<br>Edit                 | Buang<br>Buang<br>Buang<br>Buang<br>Buang<br>Buang                   |                                                                |
| Bil<br>1<br>2<br>3<br>4<br>5<br>6<br>7      | Jabatan<br>Pendidikan Perubatan<br>Patologi<br>Mikrobiologi<br>Kesihatan Masyarakat<br>Parasitologi<br>Farmakologi<br>Fisiologi             | Nama Ketua<br>PROF DR NABISHAH MOHAMAD<br>PROF DR HAYATI ABDUL RAHMAN<br>PM DR MARLYN MOHAMMAD<br>PROF DR NOOR HASSIM ISMAIL<br>PROF DR NOOR HAYATI MOHD ISA<br>PROF DR IMA NIRWANA SOELAIMAN<br>PR DR AMINUDDIN ABDUL HAMID KARIM                           | Sem<br>1<br>1<br>1<br>1<br>1<br>1<br>1<br>1           | Sesi<br>20092010<br>20092010<br>20092010<br>20092010<br>20092010<br>20092010             | Tindakan<br>Edit<br>Edit<br>Edit<br>Edit<br>Edit<br>Edit<br>Edit         | Buang<br>Buang<br>Buang<br>Buang<br>Buang<br>Buang<br>Buang          |                                                                |
| Bil<br>1<br>2<br>3<br>4<br>5<br>6<br>7<br>8 | Jabatan<br>Pendidikan Perubatan<br>Patologi<br>Mikrobiologi<br>Kesihatan Masyarakat<br>Parasitologi<br>Farmakologi<br>Fisiologi<br>Biokimia | Nama Ketua<br>PROF DR HAYATI ABDUL RAHMAN<br>PM DR MARLYN MOHAMMAD<br>PM DR MARLYN MOHAMMAD<br>PROF DR NOOR HASSIN ISMAIL<br>PROF DR NOOR HAYATI MOHD ISA<br>PROF DR IMA NIRWANA SOELAIMAN<br>PM DR AMINUDDIN ABDUL HAMID KARIM<br>PROF DR IWUSALIMAH MAZLAN | Sem<br>1<br>1<br>1<br>1<br>1<br>1<br>1<br>1<br>1<br>1 | Sesi<br>20092010<br>20092010<br>20092010<br>20092010<br>20092010<br>20092010<br>20092010 | Tindakan<br>Edit<br>Edit<br>Edit<br>Edit<br>Edit<br>Edit<br>Edit<br>Edit | Buang<br>Buang<br>Buang<br>Buang<br>Buang<br>Buang<br>Buang<br>Buang |                                                                |

Rajah 3.5.2a

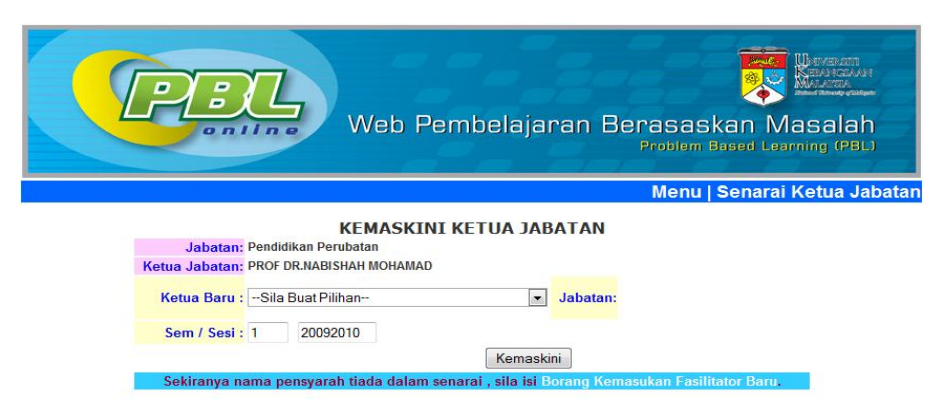

Rajah 3.5.2b

### 3.6 Fasilitator

#### 3.6.1 Kemasukan Fasilitator Baru

Modul ini adalah untuk mengemaskini data fasilitator. Sila klik Kemasukan Fasilitator Baru untuk memasukkan data. Skrin seperti rajah 3.6.1a akan dapat dilihat. Sila isikan maklumat yang diperlukan dan klik butang Hantar.

| PB       | Web Pembelajaran Berasaskan Masa<br>Problem Besed Learning                                                                                                    | eran<br>Hawa<br>Mar<br>alah<br>J (PBL) |
|----------|----------------------------------------------------------------------------------------------------|----------------------------------------|
|          | VEMARINAN FARM PATOD DADI                                                                                                    | Menu                                   |
| UKMPER:  | KEMASUKAN FASILITATOK BAKU                                                                                                    |                                        |
| Gelaran: |                                                                                                    |                                        |
| Nama:    |                                                                                                    |                                        |
| Jabatan: | Sila Buat Pilihan                                                                                                    |                                        |
| Emel :   |                                                                                                    |                                        |
| Gambar : | Browse<br>• Sebehum upload, pastikan file gambar dinamakan dengan UKMPER<br>fasilitator<br>• Pastikan file gambar bersaiz kurang 50KB<br>• Pastikan dimensi file gambar tidak kurang 100x110 px |                                        |
|          | Semula Hantar                                                                                                    |                                        |

Rajah 3.6.1a

#### 3.6.2 Edit Maklumat Fasilitator

Klik **Edit Maklumat Fasilitator** pada menu untuk mengemaskini data fasilitator. Skrin seperti rajah 3.6.2a akan dipaparkan. Sila pilih nama fasilitator dan klik butang Capai.

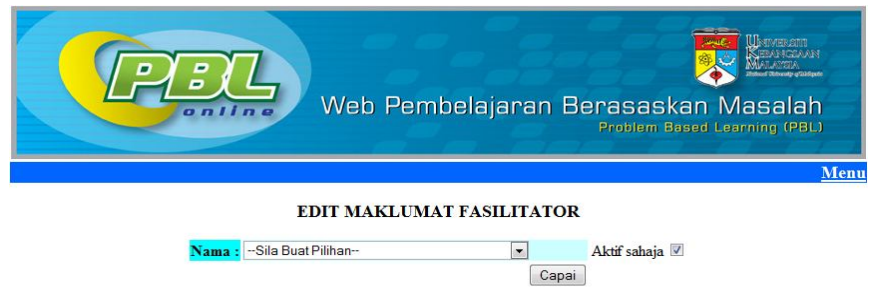

Rajah 3.6.2a

Skrin seperti rajah 3.6.2b akan dipaparkan.Setelah selesai mengedit, sila klik butang Kemaskini Rekod dan skrin seperti rajah 3.6.2c akan dapat dilihat.

|                                                                     | Web Pembelajaran Berasaskan Masalah<br>Problem Based Learning (PBL)                                                                                                    |  |  |  |  |
|---------------------------------------------------------------------|----------------------------------------------------------------------------------------------------|--|--|--|--|
|                                                                     | Menu   Pilihan Lain                                                                                                    |  |  |  |  |
|                                                                     | Pengemaskinian Data Easilitator                                                                                                    |  |  |  |  |
| Illeni                                                              | K007470                                                                                                    |  |  |  |  |
| Gela                                                                |                                                                                                    |  |  |  |  |
| Na                                                                  |                                                                                                    |  |  |  |  |
| Jaha                                                                | an' Kesihatan Masyarakat                                                                                                    |  |  |  |  |
| Fn                                                                  |                                                                                                    |  |  |  |  |
|                                                                     | ×                                                                                                    |  |  |  |  |
| Gamb                                                                | ar : Browse<br>• Sebelum upload, pastikan file gambar dinamakan dengan UKMPER<br>fasilitator<br>• Pastikan file gambar bersaiz kurang 50KB<br>• Pastikan dimensi file gambar tidak kurang 100x110 px |  |  |  |  |
|                                                                     | Rajah 3.6.2b                                                                                                    |  |  |  |  |
| Web Pembelajaran Berasaskan Masalah<br>Problem Based Learning (PBL) |                                                                                                    |  |  |  |  |
|                                                                     | Pengeditan maklumat pensyarah berikut berjaya.                                                                                                    |  |  |  |  |
|                                                                     | UkmPer : K007470<br>Nama: DR.AZMI MOHD TAMIL<br>Jabatan: Kesihatan Masyarakat<br>Emel: drtamil@medic.ukm.my<br>Gambar:                                                                               |  |  |  |  |

Rajah 3.6.2c

#### 3.7 Topik dan Kumpulan

## 3.7.1 Penentuan Topik dan Kumpulan Fasilitator

Modul ini adalah untuk menentukan fasilitator bagi kumpulan dan topik serta mengemaskini maklumat kumpulan fasilitator.Sila klik **Penentuan Topik dan Kumpulan Fasilitator** pada menu untuk memdapat paparan skrin seperti rajah 3.7.1a.

#### BORANG PENENTUAN KUMPULAN DAN TOPIK BAGI FASILITATOR

| Modul: | -Sila Buat Pilihan- | Y Topik:   |          |        |
|--------|---------------------|------------|----------|--------|
|        | Fasilitator         |            | Kumpulan |        |
|        | —Sila Buat Pilihan— | ~          |          | Hantar |
|        | n                   | menu utama |          |        |

Rajah 3.7.1a

Sila pilih modul dan topik.Seterusnya isikan ruang fasilitator dan kumpulan. Klik butang Hantar. Skrin seperti rajah 3.7.1b akan dipaparkan.

| Modul: | -Sila Buat F | ilihan– 💌 Topik:                   |          |
|--------|--------------|------------------------------------|----------|
|        | Fasilita     | itor Ku                            | mpulan   |
|        | -Sila E      | Buat Pilihan- 🛛 🖌                  | Hantar   |
|        |              | Kumpulan sudah wuji                | nd       |
|        |              | Modul: Human Genetics              |          |
|        |              | Topik: Baby Fairuz                 |          |
|        |              | Sem / Sesi: 1/ 20062007            |          |
|        | Di           | Nama Facilitator                   | Kumpulan |
|        | 1            | Deef De Mile Ab del Agie Seleineen | 1        |
|        | 1            | D. D. L. L. Change                 |          |
|        | 4            | Dr.Brian John Champan              | 2        |
|        | 3            | Dr. Sulaiman Osman                 | 3        |
|        | 4            | PM Drs.Mohd Abdullah Marwi         | 4        |
|        | 5            | Prof Dr. Nordiah Awang Jalil       | 5        |
|        | 6            | Dr.Edariah Abu Bakar               | 6        |
|        | 7            | Dr.Abdus Salam                     | 7        |
|        | 8            | Dr.Rahanawati Hashim               | 8        |
|        |              |                                    |          |

Rajah 3.7.1b

# 3.7.2 Pengemaskinian Kumpulan Fasilitator

i. Sekiranya nombor kumpulan yang di isi telah wujud,mesej Kumpulan Sudah Wujud akan dpaparkan.Senarai fasilitator juga akan dipaparkan.Untuk mengemaskini kumpulan fasilitator, sila klik **Pengemaskinian Kumpulan Fasilitator** pada menu. Skrin seperti rajah 3.7.2a akan dipaparkan.

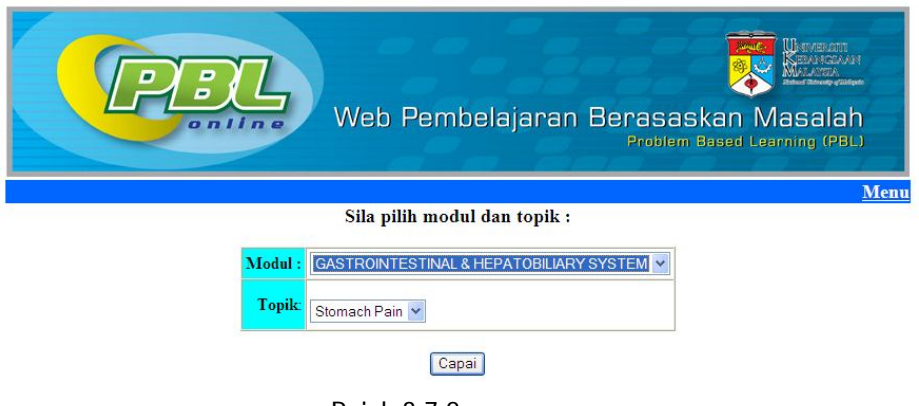

Rajah 3.7.2a

ii. Sila pilih modul dan topik, kemudian klik butang Capai. Skrin senarai fasilitator untuk topik bagi modul yang dipilih akan dipaparkan seperti rajah 3.7.2b

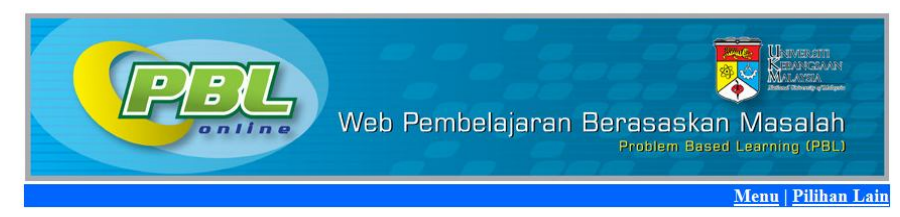

SENARAI NAMA FASILITATOR BAGI TOPIK:Stomach Pain DALAM MODUL:GASTROINTESTINAL & HEPATOBILIARY SYSTEM

| Bil | Fasilitator                          | Kumpulan  | Tahun | Sem | Sesi     |
|-----|--------------------------------------|-----------|-------|-----|----------|
| 1   | DR KHIN PA PA HLAING @ FARIDA HUSSAN | 1         | 2     | 4   | 20092010 |
| 2   | DR FARIHAH HJ SUHAIMI                | 2         | 2     | 4   | 20092010 |
| 3   | PM DR NORAZLINA MOHAMED              | 3         | 2     | 4   | 20092010 |
| 4   | PROF DR KAMSIAH JAARIN               | <u>4</u>  | 2     | 4   | 20092010 |
| 5   | DR NORLIZA MUHAMMAD                  | 5         | 2     | 4   | 20092010 |
| 6   | DR ABDUS SALAM                       | <u>6</u>  | 2     | 4   | 20092010 |
| 7   | PM NOR ANITA MEGAT MOHD NORDIN       | 7         | 2     | 4   | 20092010 |
| 8   | DR NORHAZLINA ABD WAHAB              | <u>8</u>  | 2     | 4   | 20092010 |
| 9   | DR MOHD HEIKAL BIN MOHD YUNUS        | <u>9</u>  | 2     | 4   | 20092010 |
| 10  | DR RAHMAH MOHD AMIN                  | <u>10</u> | 2     | 4   | 20092010 |
| 11  | DR ROSNAH BINTI SUTAN                | <u>11</u> | 2     | 4   | 20092010 |
| 12  | DR ROZITA HOD                        | <u>12</u> | 2     | 4   | 20092010 |
| 13  | DR JAMSIAH MUSTAFA                   | <u>13</u> | 2     | 4   | 20092010 |
| 14  | PM DR SALASAWATI HUSSIN              | <u>14</u> | 2     | 4   | 20092010 |
| 15  | DR TZAR MOHD NIZAM BIN KHAITHIR      | <u>15</u> | 2     | 4   | 20092010 |
| 16  | PROF DR NORHAYATI MOKHTAR            | <u>16</u> | 2     | 4   | 20092010 |
| 17  | PM DR ISA MOHAMED ROSE               | <u>17</u> | 2     | 4   | 20092010 |
| 18  | PM DATIN DR NOOR HAMIDAH HUSSIN      | <u>18</u> | 2     | 4   | 20092010 |
| 19  | DR HANITA OTHMAN                     | <u>19</u> | 2     | 4   | 20092010 |
| 20  | DR RAJA ZAHRATUL AZMA RAJA SABUDIN   | <u>20</u> | 2     | 4   | 20092010 |

Rajah 3.7.2b

iii. Sila klik pada nombor kumpulan untuk mendapat skrin seperti rajah 3.7.2c.lsikan ruangan Fasilitator Baru dan klik butang Kemaskini.Skrin seperti rajah 3.7.2d akan dipaparkan.

|                                | Fasilitator Baru:                                                                                 | Prof Dr.Nik Abdul Aziz Sulaiman                                                    |
|--------------------------------|---------------------------------------------------------------------------------------------------|------------------------------------------------------------------------------------|
|                                | Topik:                                                                                            | Baby Fairuz                                                                        |
|                                | Kumpulan:                                                                                         | 1                                                                                  |
|                                | Sem / Sesi:                                                                                       | 1 / 2006/2007                                                                      |
| From:<br>To:                   | suzita@medic.ukm.my<br>suzita@medic.ukm.my                                                        |                                                                                    |
| CC.                            | Pertukaran Fasilitator                                                                            |                                                                                    |
| Subject:                       |                                                                                                   |                                                                                    |
| Subject:<br>Bod <del>y</del> : | Assalamualaikum / Sal<br>Untuk makluman pihak<br>kumpulan:1,<br>bagi topik :Baby Fain<br>Sulaiman | lam Sejahtera,<br>tuan,fasilitator baru untuk<br>ruz adalah Prof Dr.Nik Abdul Aziz |

Rajah 3.7.2d

Untuk menghantar emel, sila isikan ruang From, To dan CC sahaja.Seterusnya klik butang Hantar Emel.

# 3.8 Pelajar

# 3.8.1 Kemaskini Data Pelajar

Modul ini adalah untuk mengemaskini data pelajar.Sila klik **Kemaskini Data Pelajar** pada menu. Skrin seperti rajah 3.8.1a akan dipaparkan.

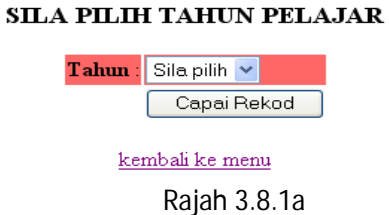

Sila pilih tahun pelajar dan klik butang Capai Rekod.Skrin seperti rajah 3.8.1b akan dipaparkan.

#### SENARAI PELAJAR TAHUN :1,SEM:2,SESI:20092010

| Bil | Matrik  | Nama                                 | Kumpulan |
|-----|---------|--------------------------------------|----------|
| 1   | A130216 | HUNG JUN XIANG                       | 1        |
| 2   | A126717 | NOORZAIHAN BINTI MAT RADI            | 1        |
| 3   | A126836 | NORALIM AZHIM BIN OTHMAN             | 1        |
| 4   | A126957 | MOHD AQIF BIN MOHAMMAD               | 1        |
| 5   | A126990 | SHAKIRAH BINTI HASSHIM               | 1        |
| 6   | A127045 | FADHLUN BINTI JAFFRI                 | 1        |
| 7   | A129756 | YIK ONG DIEN                         | 1        |
| 8   | A129855 | MUHD SHEITH MUHAIMIN BIN ABDUL HARIS | 1        |
| 9   | A130084 | CHAI HUI LEE                         | 1        |
| 10  | A126937 | ANISAH ZAHIRAH BINTI NOR ARIPIN      | 1        |
| 11  | A130353 | NORHASIMAH BINTI KARSIMIN            | 2        |
| 12  | A130192 | CHIM SOOK KUAN                       | 2        |
| 13  | A130151 | KU SENG KOON                         | 2        |
|     |         |                                      |          |

Rajah 3.8.1b

3.6.3 Sila klik pada matrik pelajar untuk mendapat paparan skrin seperti rajah 3.8.1c.

|           | KEMASKINI DATA PELAJAR            |
|-----------|-----------------------------------|
| Matrik :  | A113785                           |
| Nama :    | AHMAD FARHAN BIN KAMARUDIN        |
| Kumpulan: | 1                                 |
| Tahun :   | 1                                 |
|           | Kemaskini                         |
|           | <u>kembali ke senarai pelajar</u> |

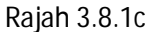

Setelah mengedit data pelajar, sila klik butang Kemaskini.Skrin seperti rajah 3.8.1d akan dipaparkan.

MAKLUMAT PELAJAR TELAH DIKEMASKINI

| Matrik :  | A113785                           |
|-----------|-----------------------------------|
| Nama:     | AHMAD FARHAN BIN KAMARUDIN        |
| Kumpulan: | 1                                 |
| Tahun :   | 1                                 |
|           |                                   |
|           | <u>kembali ke senarai pelajar</u> |

Rajah 3.8.1d

#### 3.9 Sem / Sesi

# 3.9.1 Kemaskini Data Sem/Sesi Semasa

Modul ini adalah untuk mengemaskini data sem dan sesi semasa. Sila klik pada **Kemaskini Data Sem/Sesi Semasa** pada menu. Skrin seperti rajah 3.9.1a akan dipaparkan.

#### Pengemaskinian Data Sem/Sesi Semasa

| Tahun | Sem | Sesi     | Tindakan         |
|-------|-----|----------|------------------|
| 1     | 2   | 20092010 | <u>Kemaskini</u> |
| 2     | 4   | 20092010 | <u>Kemaskini</u> |

Rajah 3.9.1a

Klik pada Kemaskini untuk mendapat skrin seperti rajah 3.9.1b.

| 1 2 20092010 Ker   2 4 20092010 Ker   NG KEMASKINI SEM/SES | 1 2 20092010 Kemask   2 4 20092010 Kemask   NG KEMASKINI SEM/SESI S   Tahun :   1 | 1 2 20092010 Kemaski   2 4 20092010 Kemaski   NG KEMASKINI SEM/SESI SE   Tahun : 1   Sem : 2 | anun Ser |
|------------------------------------------------------------|-----------------------------------------------------------------------------------|----------------------------------------------------------------------------------------------|----------|
| 2 4 20092010 <u>Ker</u>                                    | 2 4 20092010 <u>Kemask</u><br>NG KEMASKINI SEM/SESI S<br>Tabun : 1                | 2 4 20092010 <u>Kemaski</u><br>NG KEMASKINI SEM/SESI SE<br>Tahun : 1<br>Sem : 2 v            | 1 2      |
| NG KEMASKINI SEM/SES                                       | NG KEMASKINI SEM/SESI S<br>Tahun : 1                                              | NG KEMASKINI SEM/SESI SE                                                                     | 2 4      |
|                                                            | Tahun :                                                                           | Tahun :<br>Sem :                                                                             | ANG KEM  |
| The house of the                                           | 1 anun :                                                                          | Sem : 2 V                                                                                    | ANG KEM  |

Rajah 3.9.1b

Sila isikan ruangan sem dan sesi dan klik pada butang Kemaskini. Skrin seperti rajah 3.9.1c akan dipaparkan.

REKOD SEM/SESI TELAH BERJAYA DIKEMASKINI :

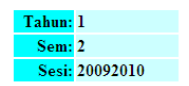

Rajah 3.9.1c